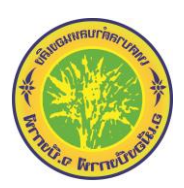

## คู่มือการใช้งาน E-Service

- ๑. แจ้งความประสงค์ขอติดต่องานกับ เทศบาลตำบลหนองเลิง อำเภอเมืองบึงกาฬ จังหวัดบึงกาฬ
  - ขั้นตอนที่ ๑ เข้าสู่เว็บไซต์เทศบาลตำบลหนองเลิง <u>www.nongleng-bk.go.th</u> ขั้นตอนที่ ๒ เลือกเมนู E-Service

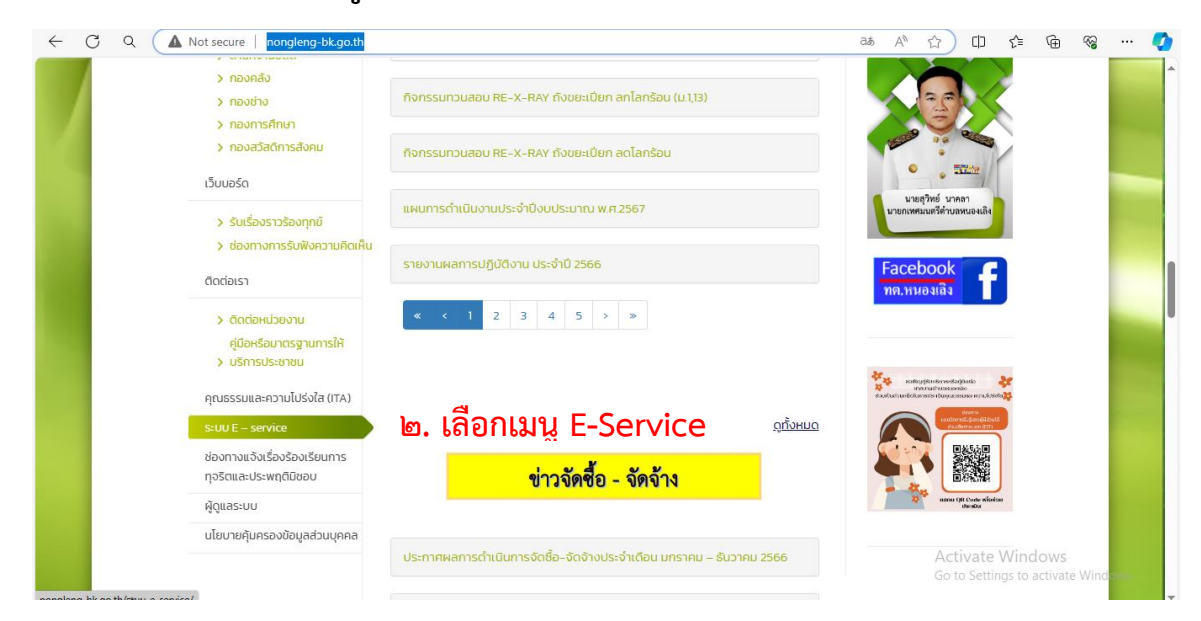

ขั้นตอนที่ ๓ เลือก แจ้งความประสงค์ขอติดต่องาน/ขอยืมพัสดุและครุภัณฑ์เทศบาล

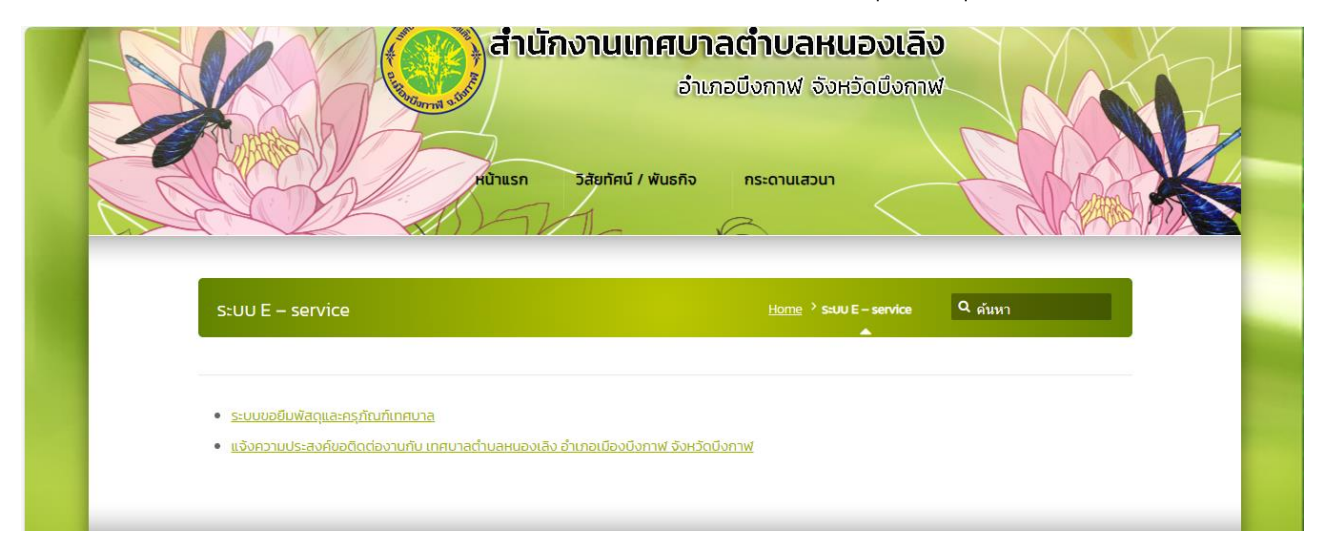

## กรณีเลือก ขอยืมพัสดุและครุภัณฑ์เทศบาล

it secure | nongleng-bk.go.th/ระบบขอยึมพัสดุและครุก้/

| ระบบบอยีมพัสดุและครุภัณฑ์เทศบาล<br>"ระเกาธิตอมูลให้ครบถ้วน<br>อาทิ       ระบบรอยนี่จะสุดรู้<br>(รายระสุดรู้สุดรู้<br>ระเกาธิตายที่งานที่ระเมา<br>ระเกาธิตายที่งานที่งาน<br>ระเกาธิตายที่งานที่งาน<br>ระเกาธิตายที่งานที่งาน<br>ระเกาธิตายการสังค์ที่จะขอยีมพัสดุ<br>เช่น - ทำบุญขึ้นบ้านใหม่<br>รัตถุประสงค์ที่จะขอยีมพัสดุ<br>เช่น - ทำบุญขึ้นบ้านใหม่<br>- งานแต่ง<br>- งานบวช<br>รานแต่ง<br>- งานบวช<br>- งานบวช<br>- งานบบาช<br>- งานญประจำปี<br>- งานญประจำปี<br>- งานญปกลิง<br>- งานญปกลิง |                                                                                                    |                                                                                                    |
|----------------------------------------------------------------------------------------------------|----------------------------------------------------------------------------------------------------|----------------------------------------------------------------------------------------------------|
| <ul> <li>มายังหร่านหน่ง*</li> <li>หมายเลขโทรศัพท์</li> <li>วัตถุประสงค์ที่จะขอยืมพัสดุ</li> <li>เช่น - ทำบุญขึ้นบ้านใหม่</li> <li>งานแต่ง</li> <li>งานบวช</li> <li>งานบวช</li> <li>งานบบส</li> <li>งานบบส</li> <li>งานบบส</li> <li>งานบบส</li> <li>งานบบส</li> <li>งานบบส</li> <li>งานบบส</li> <li>งานบบส</li> <li>งานบบส</li> <li>งานบบส</li> <li>งานบบส</li> <li>งานบบส</li> <li>งานบบส</li> <li>งานบบส</li> <li>งานบบส</li> <li>งานบวช</li> <li>งานบบส</li> <li>งานบบส</li> <li>งานบบส</li> <li>งานบบส</li> <li>งานบบส</li> <li>งานบบส</li> <li>งานบบส</li> <li>งานบบส</li> <li>งานบบส</li> <li>งานบบส</li> <li>งานอาปนกจ</li> <li>พัสดุที่จะยืม และระบุจำนวน</li> <li>เช่น เต้นท์ ๑ หลัง</li> <li>เดีย ๕ ตัว</li> <li>เก้าอี้พลาสติก ๑๐๐ ตัว</li> <li>เลือกวัน/เดือน/ปี ที่ต้องการใช้</li> <li>เลือกวัน/เดือน/ปี ที่ต้องการคืน</li> <li>เป็นอันเสร็จสิ้นขั้นตอน</li> </ul>                                                                                                    | ระบบบขอยืมพัสดุและครุภัณฑ์เทศบาล<br>*ระบุว่าเป็นคำถามที่จำเป็น<br>prapa.fk@gmail.com สลับบัญชี<br>ชิ ไม่ใช้รวมกัน<br>*ระบุว่าเป็นคำถามที่จำเป็น<br>ชื่อ-สกุล *<br>คำถอบของคุณ | กรอกข้อมูลให้ครบถ้วน<br>อาทิ<br>ชื่อ สกุล<br>อาชีพ/ตำแหน่ง<br>สังกัด (หมู่บ้าน/สำนักงาน)                                               |
| <ul> <li>เช่น - ท้าบุญชินบ้านใหม่</li> <li>งานแต่ง</li> <li>งานบวช</li> <li>งานบวช</li> <li>งานบุญประจำปี</li> <li>งานญประจำปี</li> <li>งานญประจำปี</li> <li>งานญปนกิจ</li> <li>พัสดุที่จะยืม และระบุจำนวน</li> <li>เช่น เต้นท์ ๑ หลัง</li> <li>โต๊ะ ๕ ตัว</li> <li>เก้าอี้พลาสติก ๑๐๐ ตัว</li> <li>เลือกวัน/เดือน/ปี ที่ต้องการคืน</li> <li>เป็นอันเสร็จสิ้นขั้นตอน</li> </ul>                                                                                                    | อาชีพ/สำแหน่ง *<br>คำตอบของคุณ                                                                                                    | หมายเลขโทรศัพท์<br>วัตถุประสงค์ที่จะขอยืมพัสดุ<br>เช่น – ทำบุญขึ้นบ้านใหม่<br>- งานแต่ง<br>- งานบวช<br>- งานบุญประจำปี<br>- งานฌาปนกิจ |
| <ul> <li>หมายและโทรศัพท์*</li> <li>- งานบุญประจำปี</li> <li>- งานบุญประจำปี</li> <li>- งานบุญประจำปี</li> <li>- งานบุญประจำปี</li> <li>- งานอาปนกิจ</li> <li>พัสดุที่จะยืม และระบุจำนวน</li> <li>เช่น เต้นท์ ๑ หลัง</li> <li>โต๊ะ ๕ ตัว</li> <li>เก้าอี้พลาสติก ๑๐๐ ตัว</li> <li>เลือกวัน/เดือน/ปี ที่ต้องการใช้</li> <li>เลือกวัน/เดือน/ปี ที่ต้องการคืน</li> <li>ระคินในวันที*</li> <li>เป</li> <li>ระคินในวันที*</li> <li>เป</li> <li>ระคินในวันที*</li> <li>เป</li> <li>เป็นอันเสร็จสิ้นขั้นตอน</li> </ul>                                                                                                    | <b>สังกัด *</b><br>คำตอบของคุณ                                                                                                    |                                                                                                    |
| <ul> <li>รัตถุประสงค์ที่จะขอยิมพัสดุและครูกัณฑ์*</li> <li>ต่าลอบบองกุณ</li> <li>พัสดุและครูกัณฑ์ที่จะยิม</li> <li>และระบุจำนวน</li> <li>เช่น เต้นท์ ๑ หลัง</li> <li>โต๊ะ ๕ ตัว</li> <li>เก้าอี้พลาสติก ๑๐๐ ตัว</li> <li>เลือกวัน/เดือน/ปี ที่ต้องการใช้</li> <li>เลือกวัน/เดือน/ปี ที่ต้องการคืน</li> <li>กรอกข้อมูลครบถ้วนแล้ว ให้กด ร</li> <li>เป็นอันเสร็จสิ้นขั้นตอน</li> </ul>                                                                                                    | หมายเลชโทรศัพท์ *<br>คำดอบของคุณ                                                                                                    |                                                                                                    |
| เตะ ๕ ตว<br>เก้าอี้พลาสติก ๑๐๐ ตัว<br>เก้าอี้พลาสติก ๑๐๐ ตัว<br>เลือกวัน/เดือน/ปี ที่ต้องการใช้<br>เลือกวัน/เดือน/ปี ที่ต้องการคืน<br>เลือกวัน/เดือน/ปี ที่ต้องการคืน<br>เลือกวัน/เดือน/ปี ที่ต้องการคืน<br>ระสินในวันที่**<br>วนท์<br>mm/dd/yyyy Imited International International Internation International International International International In                                                                                                    | วัตถุประสงค์ที่จะขอยืมพัสดุและครุภัณฑ์ *<br>คำตอบของคุณ                                                                                                    | พัสดุที่จะยืม และระบุจำนวน<br>เช่น เต้นท์ ๑ หลัง                                                                                       |
| <ul> <li>ต้องการใช้ในวันที่**</li> <li>รับที่</li> <li>mm/dd/yyyy</li> <li>ส่ง</li> <li>เลือกวัน/เดือน/ปี ที่ต้องการคืน</li> <li>เลือกวัน/เดือน/ปี ที่ต้องการคืน</li> <li>กรอกข้อมูลครบถ้วนแล้ว ให้กด "</li> <li>เป็นอันเสร็จสิ้นขั้นตอน</li> <li>เป็นอันเสร็จสิ้นขั้นตอน</li> </ul>                                                                                                    | พัสดุและครุภัณฑ์ที่จะยืม* *<br>โปรดระบุพัสดุและครุภัณฑ์ที่จะยืมเป็นข้อ ๆ และระบุจำนวนที่ยืม<br>คำตอบของคุณ                                                                    | เตะ ๕ ตว<br>เก้าอี้พลาสติก ๑๐๐ ตัว<br>เลือกวัน/เดือน/ปี ที่ต้องการใช้                                                                  |
| ระคินในวันที่**<br>บเที<br>mm/dd/yyyy 	▣<br>เทศบาลจะดำเนินการจัดเตรียมวัสดุและครุภัณฑ์ใว้ตามวันและเวลา่ที่ได้กำหนด<br>ล้างแบบฟอร์ม ▼                                                                                                    | ต้องการใช้ในวันที่**<br>วินที<br>mm/dd/yyyy อ                                                                                                    | เลือกวัน/เดือน/ปี ที่ต้องการคืน<br>กรอกข้อมลครบถ้วนแล้ว ให้กด "ส่ง'                                                                    |
| เทศบาลจะดำเนินการจัดเตรียมวัสดุและครูภัณฑ์ไว้ตามวันและเวลา่ที่ได้กำหนด<br>ก้างแบบฟอร์ม                                                                                                    | จะคืนในวันที่**<br>วันที่<br>mm/dd/yyyy ฮ                                                                                                    | เป็นอันเสร็จสิ้นขั้นตอน                                                                                                    |
| สีง ล้างแบบฟอร์ม 💌                                                                                                    | เทศบาลจะดำเนินการจัดเตรียมวัสดุและครูภัณฑ์ไว้ตามวันและเวลา่ที่ได้กำท                                                                                                    | ามด                                                                                                    |
|                                                                                                    | a de an                                                                                                    | งแบบฟอร์ม 🔻                                                                                                    |

а

secure | nongleng-bk.go.th/แจ้งความประสงค์ขอติดต่/

| เทศบาลตำบลหนองเลิง อำเภอเมือง<br>บึงกาฟ์ จังหวัดบึงกาฟ์<br>*ระเว่าเป็นค่าตนที่จ่าเป็น |                                                       |
|---------------------------------------------------------------------------------------|-------------------------------------------------------|
| prapa.fk@gmail.com ສລັນນັດເບີ                                                         |                                                       |
| 🔀 ไม่ไปร่วมกัน                                                                        | -                                                     |
| ระบุว่าเป็นคำถามที่จำเป็น                                                             |                                                       |
| ชื่อ - สุกล ผู้ติดต่อราชการ* *                                                        |                                                       |
| คำตอบของคุณ                                                                           |                                                       |
|                                                                                       |                                                       |
| อาศัยอยู่ที่* *                                                                       |                                                       |
| 🔿 หมู่หี 1                                                                            | กรอกข้อมูลให้ครบถ้วน                                  |
| ) หมู่ที่ 2<br>                                                                       | v                                                     |
| ) หมู่ที่ 3                                                                           | อาท                                                   |
| ) หมู่ที่ 4                                                                           |                                                       |
| ) หมู่ท 5                                                                             | d                                                     |
| ุ หมู่หอ                                                                              | ชื่อ-สกุล                                             |
|                                                                                       | ן<br>א וצע א ס ס                                      |
| ) NUM 9                                                                               | เลอกหมูบานภายเนตาบลหนองเลง                            |
| ) หมู่ที่ 10                                                                          | 19 เอร์โยกร สังพุขก์                                  |
| ) หมู่ที่ 11                                                                          | POB 1 PN 14 M N                                       |
| ) หมู่ที่ 12                                                                          | Line/E-mail                                           |
| ) หมู่ที่ 13                                                                          |                                                       |
| ) อีนา:                                                                               | rยอบพ 1.00 มหยุด 11 1 1 1 1 1 1 1 1 1 1 1 1 1 1 1 1 1 |
|                                                                                       |                                                       |
| ⊔อร์โทรศัพท์* <sup>*</sup>                                                            | กรอกข้อมูลครบถ้วนแล้ว ให้กด                           |
| າຕອກສອງຢ່ໜ                                                                            | " d »"                                                |
|                                                                                       | ิ                                                     |
| ) line หรือ Email                                                                     | เป็นอันเสร็จสินขันตอน                                 |
| ່າດລາມສະນຸດສ                                                                          |                                                       |
|                                                                                       |                                                       |
| ก่านต้องการติดต่อเรื่องใด* *                                                          |                                                       |
| ี ขำระภาษีป้าย                                                                        |                                                       |
| -<br>จดทะเบียนพาณิชย์(สั้งใหม่)                                                       |                                                       |
| จดทะเบียนพาณิย์(เปลี่ยนแปลงรายการ)                                                    |                                                       |
| จดทะเบียนพาณิชย์(เล็กกิจการ)                                                          |                                                       |
| ขอรับเนี้ยยังชีพผู้สูงอายุ                                                            |                                                       |
| ขอรับเบี้ยผู้พิการ                                                                    |                                                       |
| ขอรับเงินสงเคราะท์ผู้ป่วยเอดส์                                                        |                                                       |
| ขอใบอนุญาตประกอบกิจการที่เป็นอันตรายต่อสุขภาพ                                         |                                                       |
| 📃 ขอต่อใบอนุญาตประกอบกิจการที่เป็นอันตรายต่อสุขภาพ                                    |                                                       |
| ขออนุญาตก่อสร้าง/ตัดแปลง/รื้อถอนอาคาร                                                 |                                                       |
| ขออนุญาตขุดดิน ถมดิน                                                                  |                                                       |
| ] การขอข้อมูลข่าวสาร                                                                  |                                                       |
| ) การร้องเรียน ร้องทุกข์                                                              |                                                       |
| ] ขออนุญาตไข่บริการเก็บขยะมูลฝอย                                                      |                                                       |
| ] อันๆ:<br>] อันๆ:                                                                    |                                                       |
|                                                                                       |                                                       |
|                                                                                       | ล้างแบบฟอร์ม                                          |
| รหัสผ่านใน Goode ฟอร์ม                                                                |                                                       |